Log in using your 5-digit User ID and Password

UID: <u>&</u> (4 digit member # plus a 1 digit)

PW: Golfer1

TERITAGE LANDING

(Default password, please update after you gains access)

# New Member Reference Guide

### The Web Site: Heritagelanding<u>gc</u>.com

(emphasis, use GC, for golf club, not CC.com for country club...)

HeritageLandinggc.com

1. Click on Tee Times To access the Chelsea reservations system tee times page.

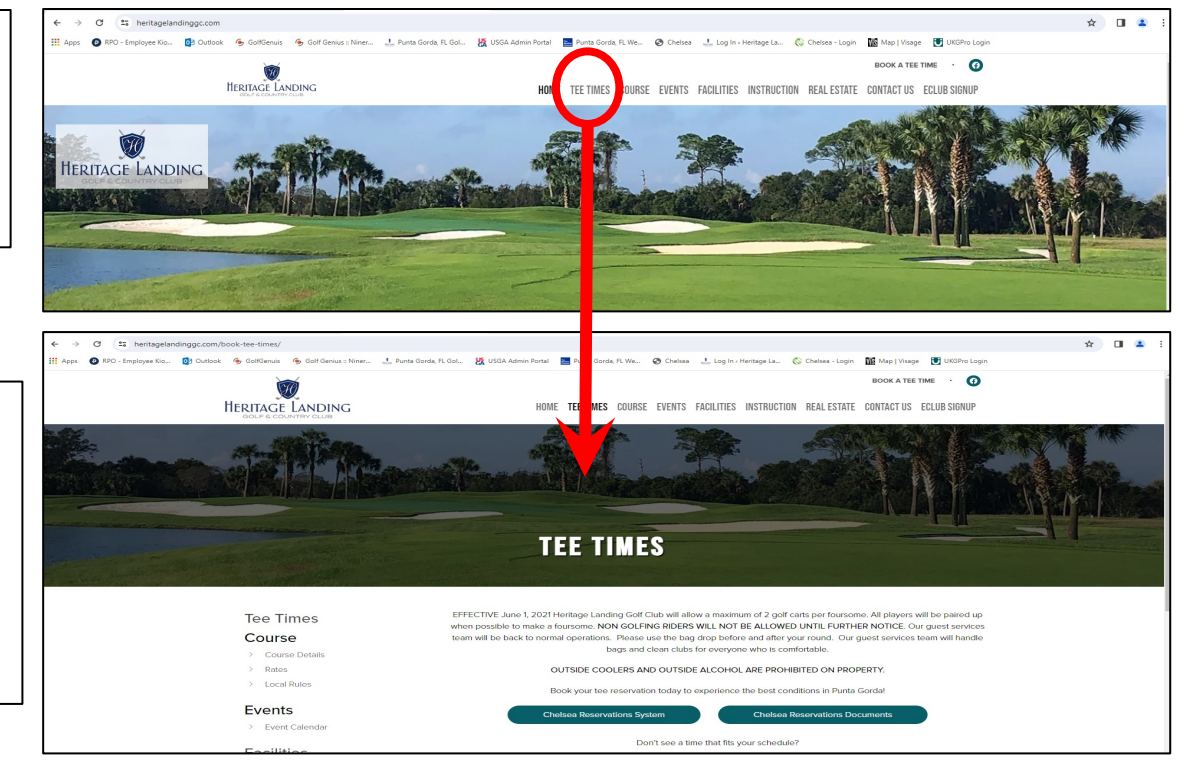

Logging Into The Chelsea System From Tee Times Page

- Select "Chelsea Reservation System" button to go to member log-on box (red arrow).
- Select "Chelsea Reservations Documents" button to see 9-page instructions for the Chelsea software, to include rules of engagement for point assignment (blue arrow)

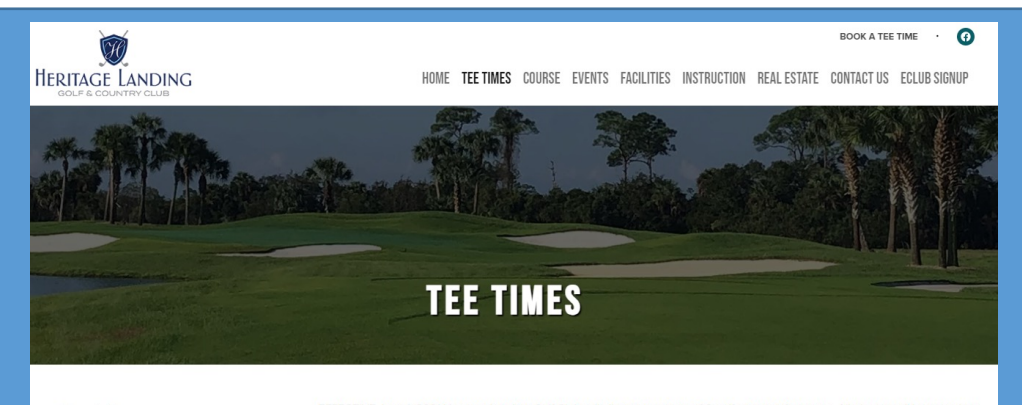

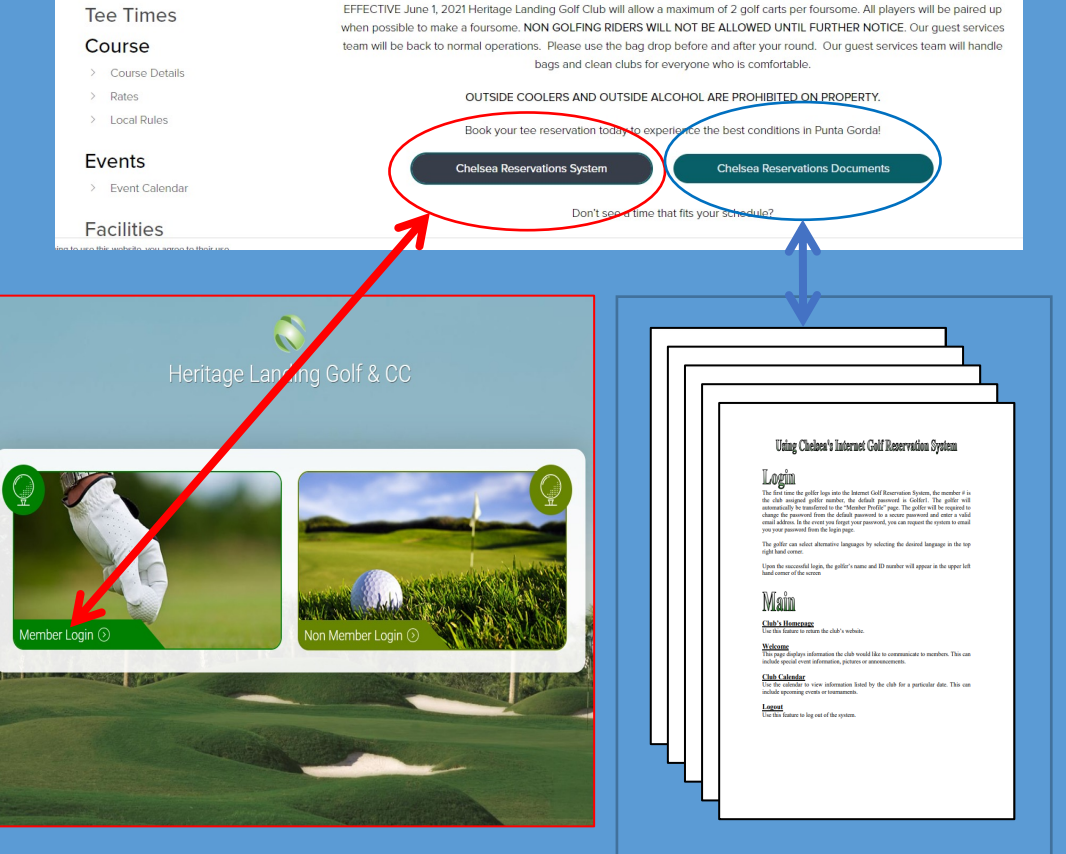

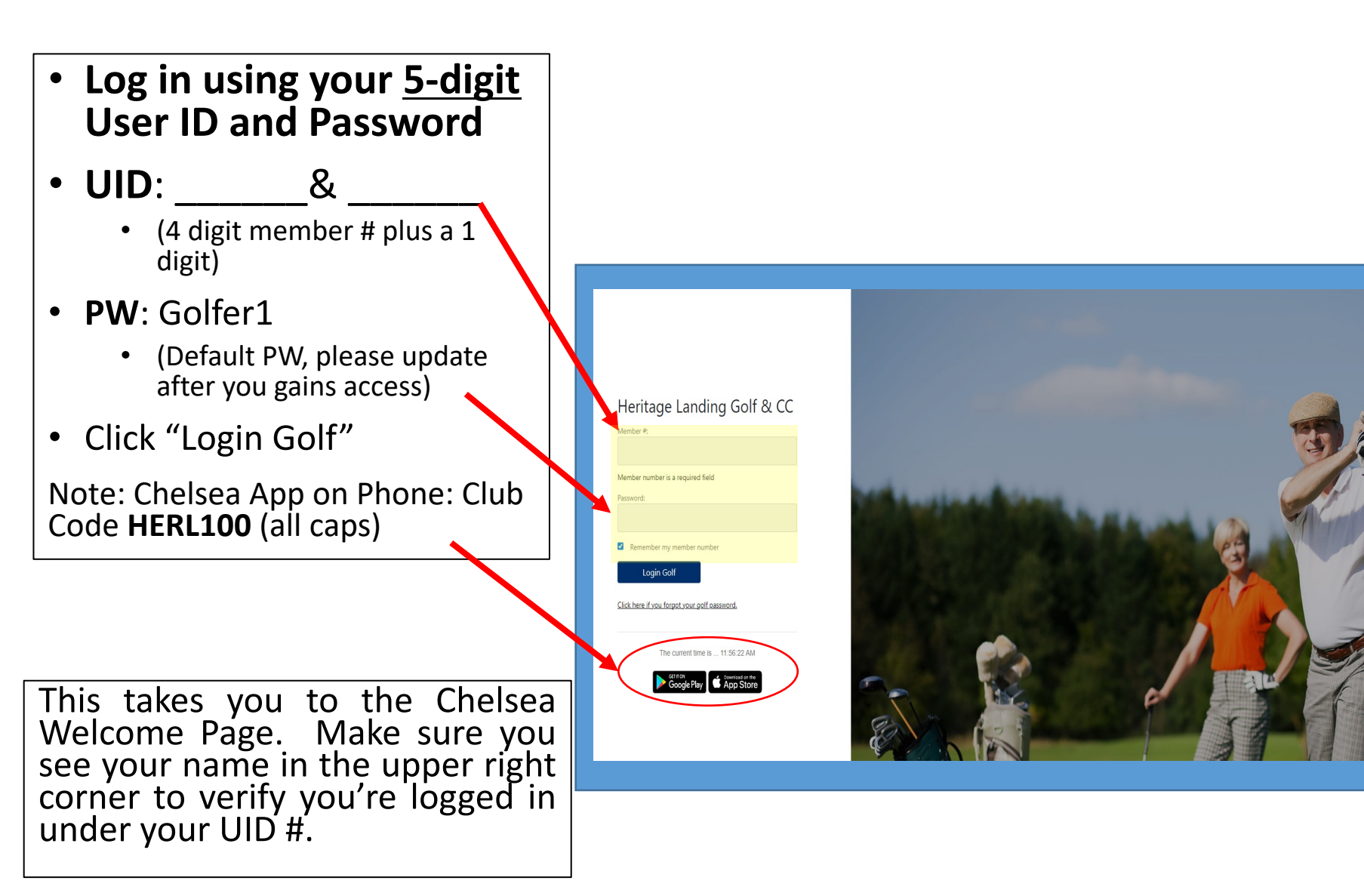

#### Chelsea Home Page – Three most important menu tabs

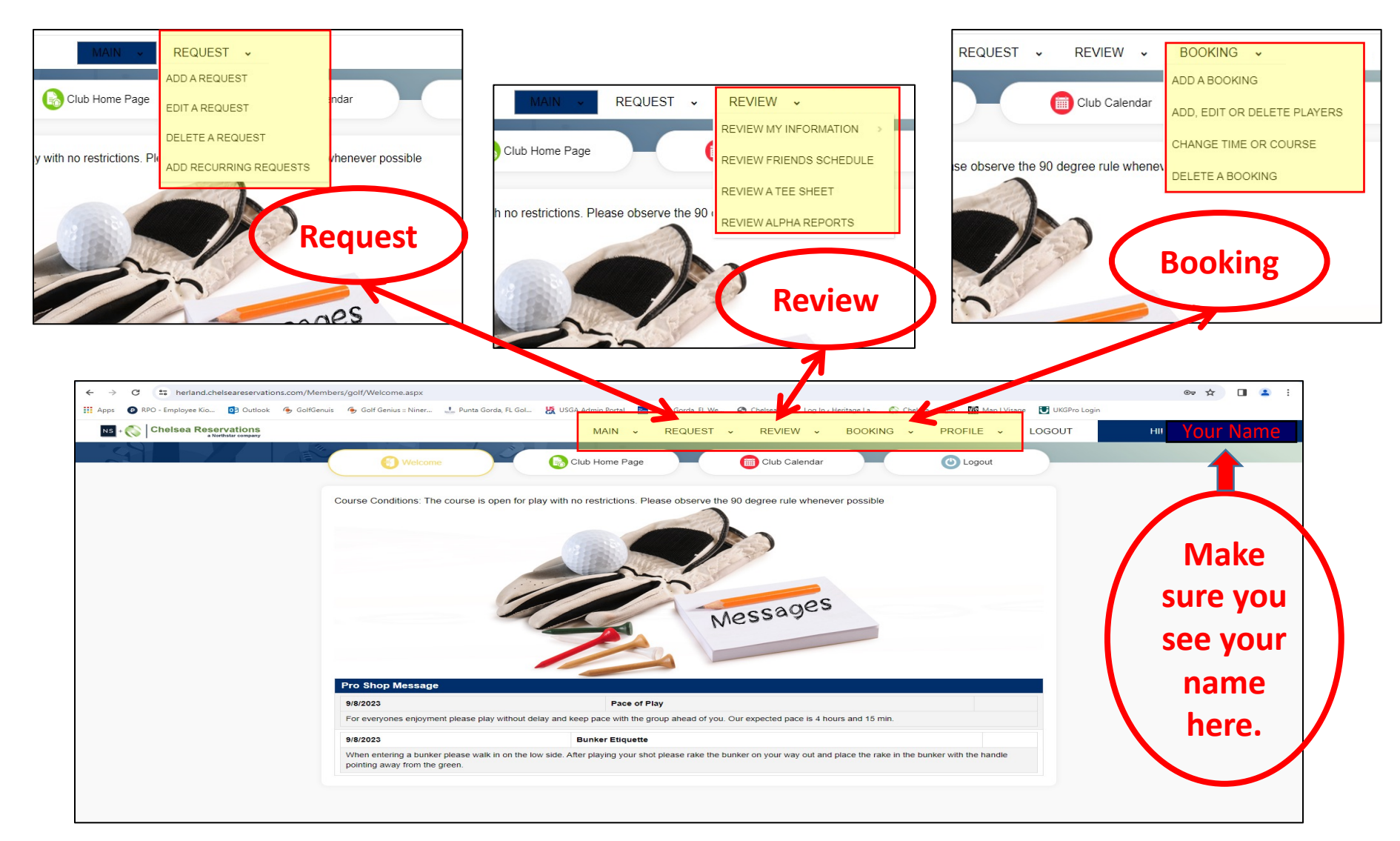

# Tee Time Requests and Bookings On The Chelsea System

- Two types of actions:
  - 1. Longer term 4 to 14 days. These are "**requests**" to be placed or "booked" on a tee sheet when it is built
  - 2. Short term: Current day to 3 days ahead. These are "bookings"
- Tee sheets are created 4 days prior to play
  - <u>Beyond 4 days no tee sheets exist</u>, you must "*Request*" a placement when the tee sheet is created by Chelsea
- Chelsea locks out *requests* <u>at noon</u> 4 days before play to begin creating the tee sheet for 4 days in the future
  - At about 3:00 PM that day the tee sheet will be published
    - If your *request* is fulfilled you will receive an email confirming placement and the creation of your *booking*
    - If you do not receive an email it means your *request* was not placed and you were added to the day's overflow list
      - The overflow list is a prioritized list of those player *requests* not fulfilled for whatever reason (too many points or small window)
    - After 4:00PM that day <u>you</u> can edit the tee sheet and go to the "bookings" tab & make a booking for any times unfilled opening on the newly created tee sheet
      - Pro shop staff cannot edit or make bookings on that tee sheet until the next morning...

#### Tee Sheet Timeline

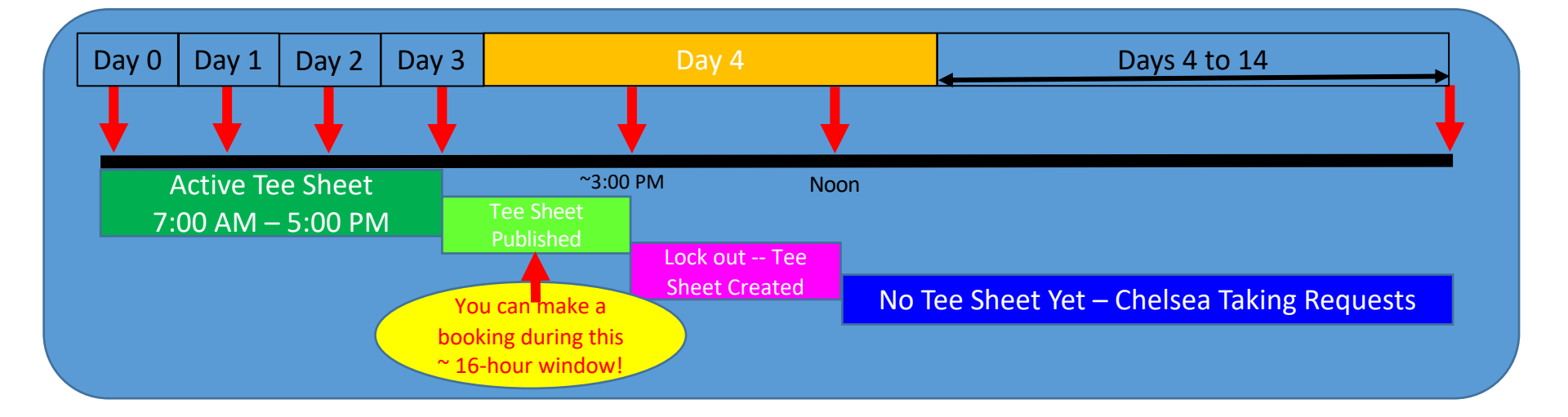

## Making a "Booking" (Short-Term)

#### Bookings are available only for day of play plus 3 days only!

- 1. Select "Booking" tab
- 2. Select "Add A Booking"
- 3. Select the Date of Play
- 4. Select 9 or 18 holes
- Select the time you wish to play (remember you're filling an opening you saw during your review)
- 6. Click on the magnifying glass to search
  - 1. Pick yourself first (person logged in)
  - 2. Repeat to add spouse if applicable
- 7. Change No Guest to Guest if adding guests
  - 1. Insert names at prompt
  - 2. Or search for other members
- 8. Display times to see other open times

Note: Guest points will be assigned the last <u>member</u> in the list

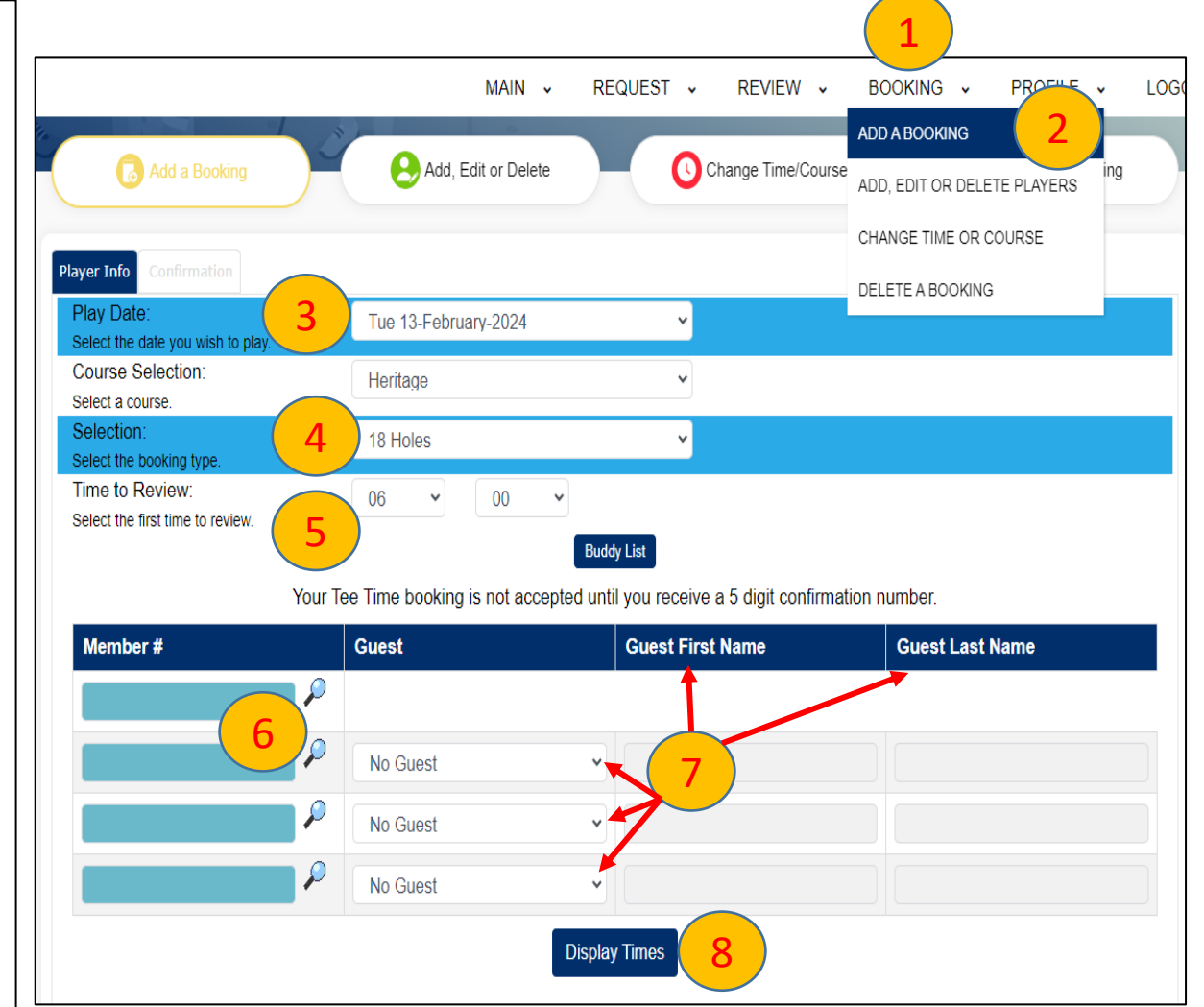

## Making a "Request" (Long-Term)

Requests are <u>used from 4 to 14 days</u> in advance to ask for a booking when the tee sheet is built 4 days prior to play!

- 1. Select "Request" tab
- 2. Select "Add A Request"
- 3. Select "Tee Time Info" tab
- 4. Select Date
- 5. Build a "window"
  - a. Insert **preferred** time of play
  - b. Insert **earliest** time you'd accept
  - c. Insert the **latest** time you'd accept teeing of

<u>Note</u>: The wider your window, the better your chance of getting a tee-time

- Select number of holes you'd like to play (9 or 18)
- Select the number of tee times you're requesting (multiple 4player "*rankings*")
- 8. Click player information and provide player info...

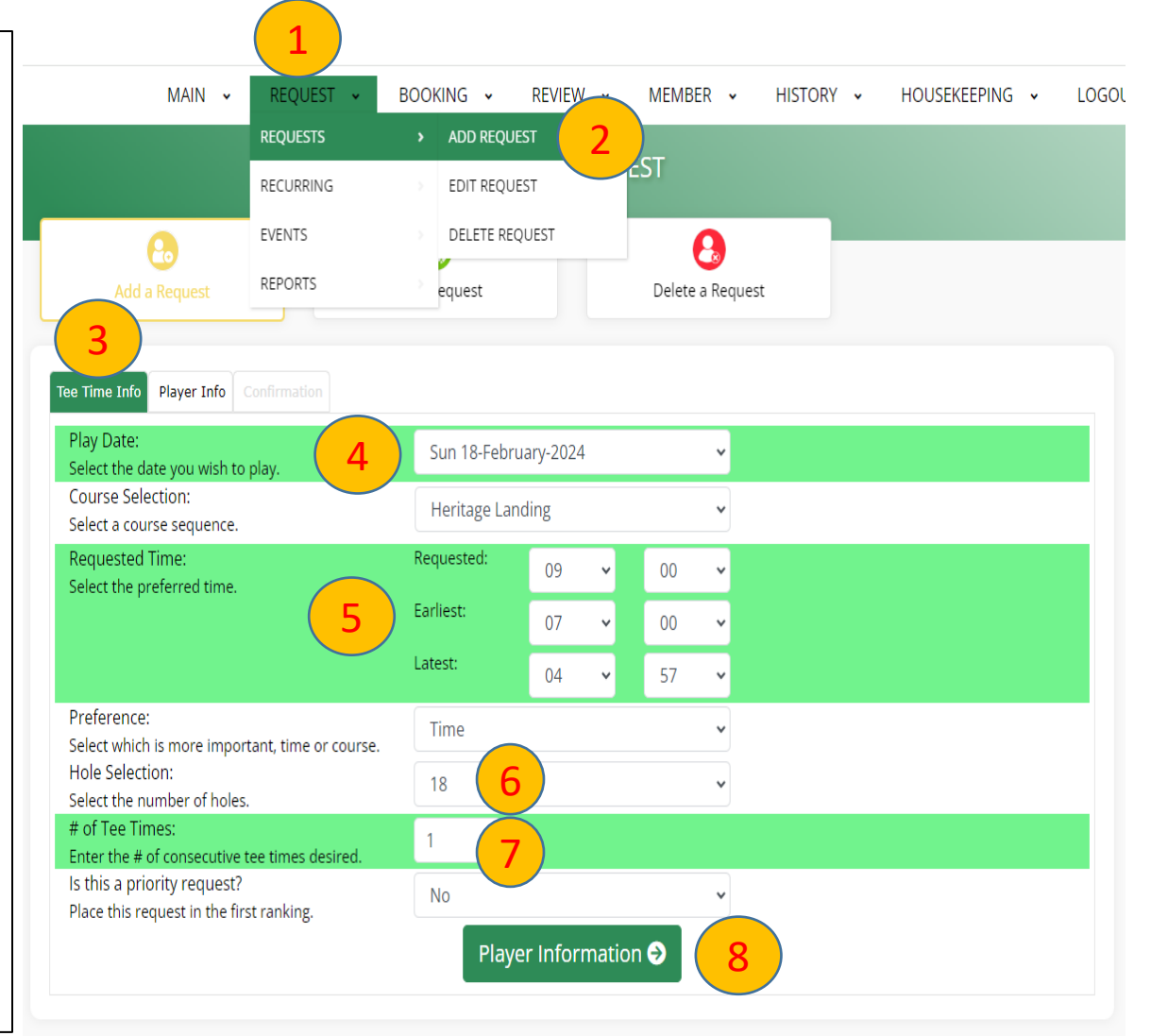

### Making a "Request" – Player Info

#### Once the requested tee time information is loaded its time to insert player information

- 1. Ensure the "Player Info" tab is selected
- 2. Use magnifying glass to select the team captain (usually the person making this request).
  - a. Captain must be a member.
  - Select player 2, 3 and 4 as applicable with the magnifying glass to find a member, or...
- Select the drop down for the "Guest-No Guest" column to change to Guest, and insert first/last names in the 3<sup>rd</sup>/4<sup>th</sup> columns
- If you wish to remember these players for future rounds add them to your "*Buddy list*" by checking the box
- 5. When satisfied with the request, select "Submit"

Note: You will receive a confirmation number if successful. If your request window falls on a blocked time slot (typically for league play), you will be informed your request cannot be completed. Please modify your request window or cancel the request.

|                   |                                     | MAKE                     | A REQUEST                |                 |           |
|-------------------|-------------------------------------|--------------------------|--------------------------|-----------------|-----------|
|                   | Co<br>Add a Request                 | <b>e</b> dit a Request   | <b>Delete a Request</b>  |                 |           |
| Tee Tin<br>Play I | ne Info Player Info Confirmation    | Course: Heritage Landing | Requested Time: 09:00 AM | Bu              | ıddy List |
| Me                | mber #                              | Guest                    | Guest First Name         | Guest Last Name |           |
| C                 | aptain's Name 🔎                     |                          |                          |                 |           |
| Fi                | irst Guest or<br>1ember Name        | No Guest                 |                          |                 |           |
| S                 | econd Guest or $ ho$<br>Nember Name | No Guest                 | • 3                      |                 |           |
| T                 | hird Guest or<br>Nember Name        | No Guest                 | v                        |                 |           |
| 4                 | d Members to ADMIN ADMIN            | 's Buddy List            | Submit 🗸 5               |                 |           |

### Editing and Canceling a Request

- In general, changing REQUESTS during the 10day request window works better if done from a PC rather than a mobile device.
- Changes can be made to requests at any time during the 10-day request window, no points assigned yet.
- 1. Use the **EDIT** A Request or
- 2. Delete A Request Button
- 3. Select the date you wish to change
- 4. Select the tee time entry you wish to change

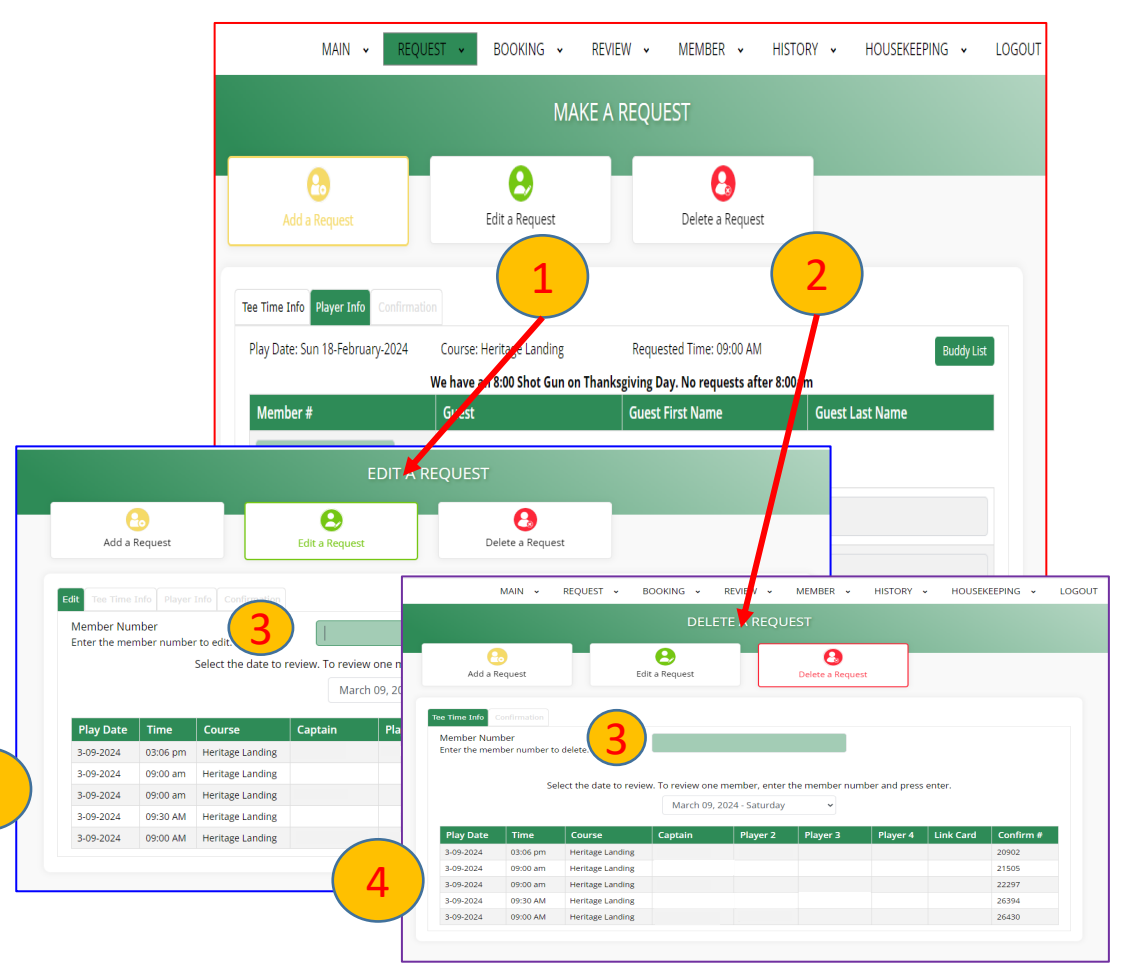

#### **Reviewing Active Tee Sheets**

To see Active Tee Sheets

- 1. Select "Review" tab
- 2. Select "Review A Tee Sheet"
- 3. Select the Date
  - a. <u>Tee Sheets are only</u> <u>visible for the day of</u> <u>play plus 3 days</u>
- Scroll down on right pull down to see times of interest
- Note in this example there is one opening for a single play to add at 8:07
  - a. To place yourself on the tee sheet. Click on Bookings above and select "Add a Booking"

|                                  |              |        |                         |                             | 1                      |                         |
|----------------------------------|--------------|--------|-------------------------|-----------------------------|------------------------|-------------------------|
|                                  |              |        |                         | MAIN - REQUEST -            | REVIEW - BOOKI         | NG - PROFILE - LOGO     |
|                                  |              |        |                         |                             | REVIEW MY INFORMATION  | >                       |
| 🗐 Rev                            | iew Friends  | Schedu | le Review               | Tee Sheet                   | Review FRIENDS SCHEDUL |                         |
|                                  |              |        |                         |                             | REVIEW A TEE SHEET     | 2                       |
|                                  |              |        |                         | Change Display              | REVIEW ALPHA REPORTS   |                         |
|                                  |              |        |                         | Tee Sheet for Wed 14-Februa | ary-2024               |                         |
| 07:00 AM                         | Heritage     | 01     | ERIC ESTEY - 18         | DANIEL RITTENHOUSE - 18     | LARRY DRAWN #50 - 18   | MARVIN MCDANIEL - 18    |
| 07:09 AM                         | Heritage     | 01     | JAMES MILLER - 18       | REX SHREVE - 18             | JOHN RENNER - 18       | DANNY FELTROP - 18      |
| 07:18 AM                         | Heritage     | 01     | PATRICK CARLTON - 18    | DANIEL BALMERT - 18         | JAMES PLATTEN - 18     | TOM SPATARO - 18        |
| 07:27 AM                         | Heritage     | 01     | KEN BARTON - 18         | TOM KRUPIARZ - 18           | BRUCE LOWREY - 18      | BARRY ROOT - 18         |
| 07:36 AM                         | Heritage     | 01     | BILL DENSMORE - 18      | BILL BOOKER #55 - 18        | KEVIN CHMIELOWIEC - 18 | CHRIS BRADY - 18        |
| 07:45 AM                         | Heritage     | 01     | TIM(JAMES) DAVIS - 18   | JOHN FILKINS - 18           | RODNEY CHANCEY - 18    | JOHN MCCREA II - 18     |
| 07:49 AM                         | Heritage     | 10     | JOAN SAVIDGE #102 - 9   | DONNA JAMIESON #94 - 9      | COLLEEN HAMM - 9       | JULIE WALKER - 9        |
| 07:54 AM                         | Heritage     | 01     | DAVID BRUNO - 18        | GREG MELLON - 18            | TED KRAMER - 18        | MICHAEL LEACH - 18      |
| 07:58 AM                         | Heritage     | 10     | CATHY EVANS #81 - 9     | CHRISTINE WAGNER #2 - 9     | CATHY EVANS #81 - 9    | CHRISTINE WAGNER #2 - 9 |
|                                  | Heritage     | 01     | ROBERT DUNKEL - 18      | BRUCE HUNTLEY - 18          | GREG MCMAINS - 18      | JACK CONROY #60 - 18    |
| 08:03 AM                         | t to site as | 10     | JOE GUAGLIANO JR 9      | DALE GUAGLIANO - 9          | Guest GUAGLIANO        |                         |
| 08:03 AM<br>08:07 AM             | Heritage     |        |                         |                             |                        |                         |
| 08:03 AM<br>08:07 AM<br>08:12 AM | Heritage     | 01     | RICK DEHLINGER #77 - 18 | SCOTT WOOD - 18             | GREG YARBROUGH - 10    | SCOTT JAMIESON #93 - 18 |

#### Tee Sheet Blackouts - Leagues

#### League play is blocked from Chelsea requests

- Ladies' League: Tues AM 8-11ish
- Men's League: Wed AM, 7AM 1:30PM
- Men's 9-hole League: Wed PM, 1:00 3:00PM
- Ladies' 9-hole League: Tues PM 1-2ish,
- Couples' Social League: Sundays 10-noonish Open to members only

#### To join leagues

- You will need an established handicap (GHIN #)
- Please email the Pro <u>rclark@theiconteam.com</u> with your desires and you GHIN number or email for you handicap